# Japio

# 新Espacenetによる東アジアの特許調査

New Espacenet Patent Research in East Asia

カルリサーチ客員研究員

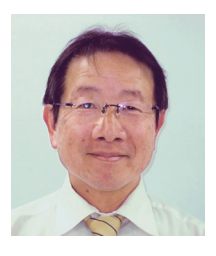

アジア特許情報研究会 **伊藤 徹男** 2004 年~現在:日本知的財産セミナー講師、2008 年:アジア特許情報研究会設立、2010 年~現在:三菱ケミ

patentsearch2006@yahoo.co.jp 🔢 090-8700-7256

Meiji Seika ファルマ株式会社 田邊 涩

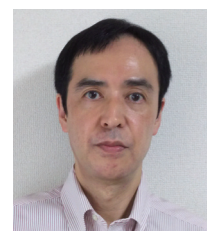

1993年 明治製菓株式会社入社 2016年~知的財産部勤務 2018年~東薬工特許情報部会へ参加

# 1 はじめに

Worldwide な国の特許情報が無料で検索できるサイトとして Espacenet が 1997 年にリリースされ、研究者などの個人でも自宅から気軽に特許情報にアクセスできるようになりました。マイナーな改善も含め幾度かのバージョンアップを経て、β版として登場した新Espacenet が昨年(2019 年)正式版となり、これまでの Espacenet は Classic Espacenet として利用できる状態になっています。

Espacenet の利用方法については既に多くの紹介 やヘルプ、チュートリアルなども用意されているので<sup>1)</sup> Espacenet の基本的な使い方はそちらに譲り、本稿 では、東アジアの特許調査を通じて新 Espacenet の 概要や活用上のノウハウを中心に従来までの Classic Espacenet と比較しながら紹介します。

データベースの収録内容や使い勝手からすると無料 データベースでは複雑な検索ができなかったり、得られ た多量の情報を閲覧、ダウンロードして解析するなどで きないため、業務では商用データベースに頼らざるを得 ない状況が続いています。 しかし、日常的に商用データベースを利用する大手 企業とは異なり、調査案件が少ない特許事務所や中小の ベンチャー企業などでは無料で利用できる外国特許調査 ツールとしての Espacenet や PATENTSCOPE に寄 せる期待は大きいものがあります。

Classic Espacenet も最近では、コマンド検索で フィールド間の演算も可能とした「Smart Search」 機能などが追加されたりしてかなり使いやすいものと なっています。

他方、WIPOのWorldwideな無料特許検索ツール PATENTSCOPEには2017年夏以降、ASEANをは じめ各国の特許情報が原語と共に収録され、英語+原語 のハイブリッド検索も可能となっていますが、最近では EspacenetにおいてもPATENTSCOPEと同様に原 語情報の表記が散見されるようになりました。

本稿では新 Espacenet で PATENTSCOPE と同様 に英語+原語のハイブリッド検索の可否等について東ア ジア、主に中国を調査対象国として検証しましたので報 告します。

# 2 新 Espacenet のデータ収録

まず初めに東アジアおよび商用データベースでも収録 が不充分な ASEAN 各国の特許収録状況を Espacenet で確認しました。詳細な収録数値はアジア特許情報研 究会の WEB ページで PATENTSCOPE や4種の商用 データベースと共に比較紹介していますので<sup>2)</sup>、参照く ださい。

Espacenet の収録状況をざっくり見てみると、東 アジアにおいてはほぼ当該国特許庁データベースと同 程度の収録があり、また PATENTSCOPE には収録 のない台湾特許の収録があるのもメリットである反面、 ASEAN 各国の収録はひどい状況となっています。し たがって、現状の収録状況では ASEAN 特許調査を Espacenet ではできません。

収録情報確認で問題となるのは Classic Espacenet では 10,000 件以上の検索件数を表示できないことで す。中国以外の国の発行数は月単位に分割することで 10,000 件以下にすることが可能です。中国の場合に は1日の発行件数が 10,000 件を超えるものがあり、 発行日ごとの検索では収録情報を取得できません。しか し、新 Espacenet では 10,000 件を超える検索結果 の表示が可能となりました。

Classic Espacenet(Smart Search) と同一の検索 式で新 Espacenet を実行すると新 Espacenet が若 干少ない数値を示すのが気になります。この点は後述す る具体的な検索式で紹介します。

# 3 Espacenet の基本機能

次に、Classic Espacenetの基本機能として検索、 表示などを確認したのち、新 Espacenetの機能につい て触れたいと思います。

a) 検索フィールド

Advanced Search での検索フィールドを表1に、 Smart Search での検索フィールドを表2に示しました。

フィールド間の演算が必要な時は Smart Search で 検索します。Smart Search では各種検索コマンドを 使用して複雑な検索が可能です。

#### 表 1 Advanced Search 検索フィールド

| • | Title              |
|---|--------------------|
| • | Title or abstract  |
| • | Applicant          |
| • | Inventor           |
| • | Application number |
| • | Publication number |
| • | Priority number    |
| • | Publication date   |
| • | CPC                |
| • | IPC                |

表2 Smart Search 検索フィールド

| コマンド    | 説明                                   |
|---------|--------------------------------------|
| ti      | title                                |
| ab      | abstract                             |
| claims  | claims                               |
| desc    | description                          |
| ta      | title, abstract                      |
| txt     | title, abstract, inventor,           |
|         | applicant                            |
| ftxt    | full text (claims, description)      |
| extftxt | full text (title, abstract,          |
|         | claims , description)                |
| ра      | applicant                            |
| in      | inventor                             |
| ia      | inventor, applicant                  |
| ар      | application number                   |
| pn      | publication number                   |
| pr      | priority number                      |
| num     | application, publication,            |
|         | priority number                      |
| pd      | publication date                     |
| ct      | citation/ cited document             |
| срс     | Cooperative Patent Classification    |
| CDCC    | classification combination           |
| ipc, ic | all current and previous versions of |
|         | the IPC                              |
| cl      | IPC, CPC                             |

Classic Espacenet では、「Worldwide 100+ countries」という全世界の特許が検索できるデータ ベースがデフォルトで開きますが、Smart Search で利用できるコマンドのうち、claims, desc, ftxt, extftxt は「Worldwide EN」というUSやEPの全文 データベースを選択した場合にのみ使用できるコマンド です。

コマンドは大文字 / 小文字いずれでも問題ありません。「txt」コマンドを用いる際には注意が必要です。一般的なデータベースでは、「txt」は発明の名称~詳細な説明までを検索できるコマンドとして使われますが、 Classic Espacenet では「発明の名称 (ti) +要約 (ab) +発明者 (in) +出願人 (pa)」を検索するコマンドです。

これらのコマンドを使って、例えば、HUAWEI に所 属する LIU FENG の発明で、CPC: GO6F13/4068 または IPC: H01R が付与されているもの、などは以下

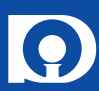

のようにできます。

ia=("HUAWEI TECH\*" and "LIU FENG") and cl=(G06F13/ 4068 or H01R)

#### b) 演算子と演算可能語数等

Advanced Search のフィールド内では and, or, not 演算子が使用可能ですが、フィールド間は and 演 算のみです。その他、以下のような制約があります。

- ・フィールド内でのスペースは、番号検索、公報発行日では or 演算、その他のフィールドは and 演算
- ・公報番号は 10 個までスペースで or 演算可能
- その他のフィールド内も and, or, not 演算子を使用して 10 個まで演算可能

Smart Search では1つの検索フィールドでコマン ドを使って and, or, not 演算子と括弧(ネスティング) を組み合わせて複雑な検索が可能となっています。

Advanced Search と異なり、発明の名称、要約、 番号検索、発行日におけるスペースは and 演算となり ます。or 演算するためには「or 演算子」を使います。

フィールド内での検索語数制限は Advanced Search と同じです。

- c) ワイルドカード (Advanced Search、Smart Search 共通)
  - \* 任意の長さの文字列を表す
  - ?-文字なし、または1文字を表す
  - # 1文字だけを表す

・ワイルドカードは、ti, ab, ta, pa, in で使用可能。 ipc や cpc ではエラーとなります。

「print\*」など前方一致や「bio\*ing」など前後一致検 索は可能ですが、「\*printer」(後方一致検索)や「\*print\*」 (中間一致検索) はできません。

しかし、フレーズ検索では、「"3D \*printing"」や「"3D \*print\*"」など後方一致や中間一致検索は可能です。

また、フレーズ検索では「"three dimension\* print\*"」(スペース)と「"three-dimension\* print\*"」(ハ イフンは同じ検索結果が得られます。

"three dimension\* print\*"のようなフレーズ検索で はでは「3D (Three Dimensional) printing」のよう に括弧を含むフレーズも抽出できます。

- その他、ワイルドカードを使う場合には
- ・\* の前には3個以上の英数字が必要
- ・?, # は、その前に2個以上の英数字が必要
  ?, # は最大3個使用可能
- ・前に3個以上の英数字がある場合、最大7個の前方
   一致ワイルドカードが使用可能
- d) 検索機能と制限 (Advanced Search、Smart Search 共通)

Espacenetの日本語「HELP」<sup>3)</sup>には以下のような 制約がある、と示されていますが、必ずしも妥当でない ものもあります。⇒で示したものが正しい情報

・1フィールドには最大4個の検索語

- ⇒ 10 個の検索語を演算可能(フレーズ検索は後述)
- ・1 検索画面について最大 21 検索語と 20 演算子
- ⇒ 用語、IPC、番号は、すべてのフィールド合計
   20 個まで可能
- ・日付の範囲指定での検索は不可

⇒ 公報発行日でハイフンまたはコロンを使用して範 囲検索が可能

2010-2019 または 2010:2019

20190101-20190630 や 20190101: 20190630

・ワイルドカードのあとに英数字を置くことは不可 (colo?rは認められない)

⇒ 「bio\*ing」など前後一致検索が可能

したがって、データベースに用意されている「HELP」 の内容がすべて正しいとは限りません。

e)原語検索·表記

最近発行された中国特許を検索してみると図1のよう に書誌事項の発明の名称、出願人、発明者が中国語で表 示されるものが目立つようになってきました。2019 年12月頃はちらほら存在する程度でしたが、2020 年3月以降は発明の名称や要約には英語情報も混在し ますが中国語の収録が増えています。

| 1. | COMPOUNDS WITH AN                           | TIDEGRADANT AND ANTIFATIG  | UE EFFICACY AND                                                            | COMPOSITIONS                                         | INCLUDING SAID                         | COMPOUNDS                    |
|----|---------------------------------------------|----------------------------|----------------------------------------------------------------------------|------------------------------------------------------|----------------------------------------|------------------------------|
| *  | <b>発明者:</b><br>M.A.布恩,<br>D.L.小菲尔兹,<br>(+1) | <b>出願人</b><br>伊士曼化工公司      | CPC:<br>B60C1/00<br>C07C209/18<br>C07C211/51<br>(+15)                      | IPC:<br>C07C209/18<br>C07C211/51                     | 公報情報:<br>CN110691768 (A)<br>2020-01-14 | Priority Date:<br>2015-12-22 |
| 2. | METHOD FOR MOLDIN                           | G FIBER-REINFORCED PLASTIC |                                                                            |                                                      |                                        |                              |
| *  | <b>発明者:</b><br>高野恒男,<br>风早佑二                | <b>出願人</b><br>三菱化学株式会社     | CPC:<br>B29C33/54<br>B29C45/0055<br>B29C70/44<br>(+3)                      | IPC:<br>B29C70/44<br>B29C70/48<br>B29C70/54          | 公報情報:<br>CN110682560 (A)<br>2020-01-14 | Priority Date:<br>2012-10-24 |
| 3. | 柴油机氧化催化剂复合材                                 | 14                         |                                                                            |                                                      |                                        |                              |
| *  | <b>発明者:</b><br>S·孙,<br>S·A 罗斯,<br>(+3)      | <b>出願人</b><br>巴斯夫公司        | CPC:                                                                       | IPC:<br>B01D53/56<br>B01D53/62<br>B01D53/72<br>(+19) | 公報情報:<br>CN110681377 (A)<br>2020-01-14 | Priority Date:<br>2013-08-28 |
| 4. | DISPLAYING RELEVAN                          | T USE INTERFACE OBJECTS    |                                                                            |                                                      |                                        |                              |
| *  | <b>発明者:</b><br>G-I-布彻,<br>I-乔德里,<br>(+9)    | <b>出願人</b><br>革果公司         | CPC:<br><u>G06F1/163</u><br><u>G06F1/1694</u><br><u>G06F3/015</u><br>(+13) | IPC:<br>G06F1/16<br>G06F3/01<br>G06F3/0488<br>(+1)   | 公報情報:<br>CN110687969 (A)<br>2020-01-14 | Priority Date:<br>2013-10-30 |
|    | ×                                           | 図1 結果一覧の                   | )原語(中                                                                      | 国語)                                                  | 表記                                     |                              |

結果一覧をクリックして要約部を確認すると、発明の 名称、要約も中国語となっているものもあります。

| ★マイ パテ        | ント リスト へ 前 1/500 » Next 🏢 Report data error       | 日 印刷 |
|---------------|---------------------------------------------------|------|
| 电路转换单元的       | 的制造方法                                             |      |
| Page bookmark | CN110753443 (A) - 电路转换单元的制造方法                     |      |
| 発明者:          | 冯雪,;张柏诚,;陈颖,;刘兰兰,;蒋晔,;付浩然                         |      |
| 出願人           | 浙江清华柔性电子技术研究院,;清华大学                               |      |
| 分類:           | 一国際: H05K1/02; H05K1/03; H05K1/09; H05K3/00       |      |
|               | - cooperative:                                    |      |
| 出願番号          | CN201811240199 20180723 (1) Global Dossier        |      |
| 優先権主張番号:      | CN201811240199 20180723 ; CN201810814826 20180723 |      |
| 他の公開          | CN110753441 (A) CN110753442 (A)                   |      |

#### Translate this text

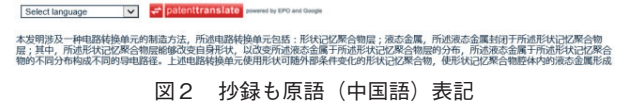

しかし、現時点では発明の名称、要約中に含まれる中 国語で検索しても検索できません。出願人名や発明者名 の中国語は検索可能ですが、以下のように部分一致では 検索できません。

- 华为技术有限公司
- 华为技术\*(ワイルドカードを付ければ可能)
- × 华为技术

# 4 新 Espacenet

画面上部に Classic Espacenet の Smart Search と同様にコマンド検索用の検索窓が現れます。

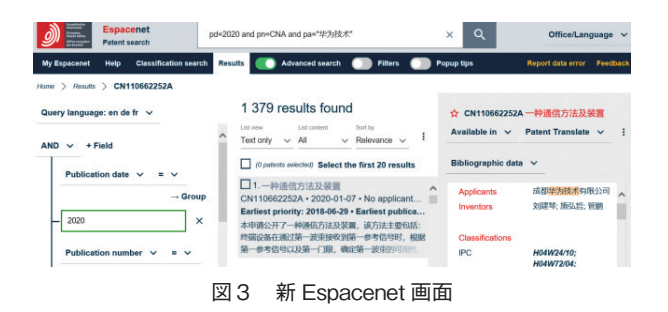

a)検索フィールド

[Advanced Search]

検索窓下中央にある「Advanced Search」ボタン を押すと図4のような各種フィールド画面が表示されま す。

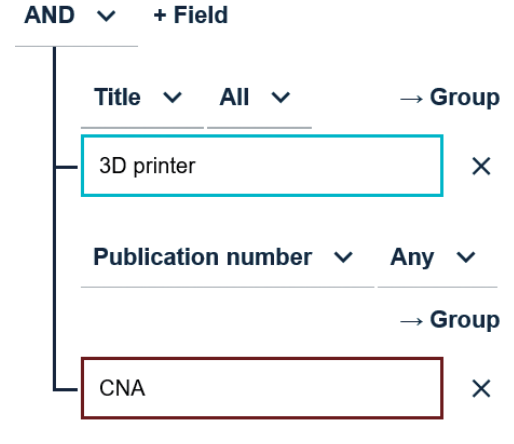

図4 Advanced Search フィールド

Advanced Search フィールドはデフォルトでは以 下の10種のフィールドが表示されますが、「+ Field」 をクリックすると同一ボックス内にフィールドが追加 されます。検索ボックス右の×をクリックすればその フィールドが閉じられます。

Title / ② Title or abstract / ③ Publication Number
 / ④ Application Number / ⑤ Priority Number

(6) Publication Date / (7) Applicants / (8) Inventors /
(9) CPC / (10) IPC

Title フィールドに「3D printer」と入力すると画面 上部のコマンド検索窓には「ti all "3D printer"」と表 示され、このコマンドが実行されます。コマンド検索窓 に「"3D printer"」と表示されてもフレーズ検索ではな く「3D and printer」の結果が得られます。

Title フィールドに「"3D printer"」とフレーズ検索 用の用語を入力するとコマンド検索窓には「ti all ""3D printer""」と表示され、Search ボタンをクリックする と「エラー」となります。

フレーズはコマンド検索画面で実行します。

Advanced Searchの検索項目を表3に示します。

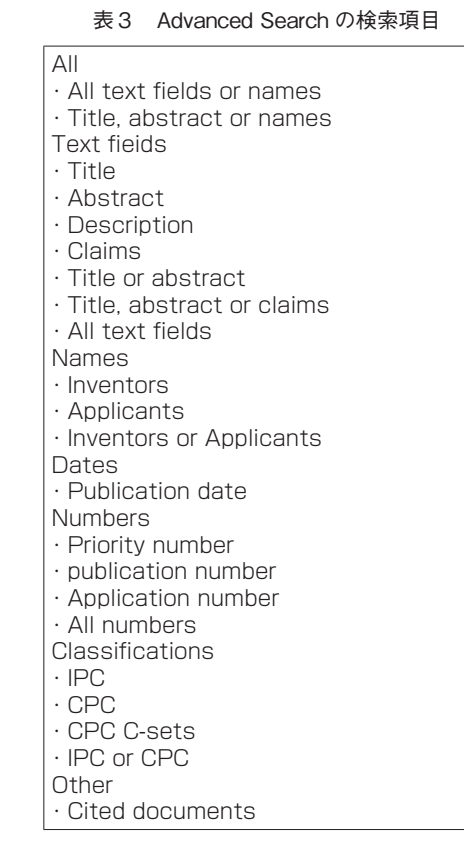

【コマンド検索】

画面上部のコマンド検索窓に Smart Search と同様のコマンドを入力して検索できます。

#### b)演算子

[Advanced Search]

フィールド上部の「AND」プルダウン(図4)でフィー ルド間の演算を「AND, OR, NOT」を選択して検索で きます。フィールド内では演算子が使えません。フィー ルド内で演算子のつもりで「3D and printer」と検索 すると「3D printer and 3D printing method」のよ うに用語としての「and (and を含む語句)」を抽出す ることになるので注意が必要です。

【コマンド検索】

コマンド検索では、Smart Search と同様、AND, OR, NOT 演算子が使用できます。

## c) ワイルドカード

Classic Espacenet と異なり、新 Espacenet では 「\*, ?, #」のワイルドカードは IPC や CPC 検索でも機 能します。

英語出願人名 (HUAWEI TECH\*) でも機能しますが、 中国語出願人名 (华为技术\*) ではエラーとなります。 d)検索結果一覧とデータのダウンロード

Advanced Search 画面を表示しているときは画面 の中央に、コマンド検索のみでは画面左に図5のような 検索結果一覧が表示されます。

Classic Espacenet と異なり、10000 件以上の検 索結果でも検索数を表示してくれます。

検索結果一覧の上部左には、検索結果をどのような形 式で表示するか選択できるプルダウンメニューがありま

- す (図5. 赤枠)。
- ① Text only (デフォルト)
- <sup>(2)</sup> Text and thumbnails
- ③ Compact list
  - ① の要約部を省略したもの。
- (4) Drawings only

# 733 results found

 List content
 Sort by

 Text only
 All
 Relevance

(0 patents selected) Select the first 20 results

1. 3D printer printing platform
 CN104842558A • 2015-08-19 • FORTUNE...
 Earliest priority: 2015-04-22 • Earliest publi...
 The invention discloses a 3D printer printing
 platform. The 3D printer printing platform comprises
 a mobile table surface and a workpiece molding

## 2. 3D printer and 3D printing method

CN106671400A • 2017-05-17 • HANGZHO... Earliest priority: 2017-01-05 • Earliest publi... The invention discloses a 3D printer and a 3D printing method. According to the technical scheme,

図5 検索結果一覧(Text only)

#### 2 Text and thumbnails

①に代表図の縮小画像を組み合わせたもの。

| List view  | List content |        | Sort by     | 121 |
|------------|--------------|--------|-------------|-----|
| Text and 🗸 | All          | $\sim$ | Relevance 🗸 | :   |

(0 patents selected) Select the first 240 results

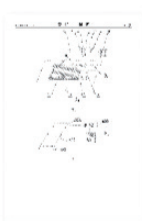

1. 3D printer and 3D printe...
 CN109421277A • 2019-03-05...
 Earliest priority: 2017-09-04 • ...
 The invention provides a 3D printer and a 3D printer printing method.
 The 3D printer comprises a

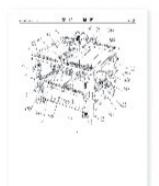

2. 3D printer

CN108656540A • 2018-10-16... Earliest priority: 2018-05-15 • ... The invention discloses a 3D printer. The printer comprises a support, a

図 6 Text and thumbnails

図5右上の青枠で示された部分をクリックするとダ ウンロード項目が表示され、List(xlsx), List (csv), Front pages(pdf)から選択してダウンロードが可能で す。

Classic Espacenet と同様、表示およびダウンロー ド件数は最大 500 件ですが、新 Espacenet の場合に は 500 件を一括ダウンロードすることできます。しか し、500 件ごとに分割すれば検索結果のすべてをダウ ンロードできるものではありません。

また、Classic Espacenet 同様、特に中国特許情報 などでは csv 形式でダウンロードするとフィールド名 の異常だけでなく、出願人名、発明者名も文字化けし(表 4)、フィールドもずれて全く利用できません。XML 形式ではフィールドのずれも文字化けもありません(表 5)。

また、2020年以降収録されている中国特許情報で は検索結果一覧(詳細表示)には出願人名や発明者名が 表記されているにも拘わらずダウンロードデータはいず れも空欄、という問題があります。

| 表4 | 結果- | -覧のダ「 | トレロー | ド | (CSV) |
|----|-----|-------|------|---|-------|
|----|-----|-------|------|---|-------|

| 名称      | 公開番号            | 公開日       | 発明者        | 出願人       | IPC    | CPC      | 出願番号         | 出願日         |
|---------|-----------------|-----------|------------|-----------|--------|----------|--------------|-------------|
| Title   | 蜈ャ蝣ア逡ェ蜿キ・・      | 逋コ譏手・シ・   | Internatio | Cooperati | 蜃口髮倡   | Date of  | 蜆ェ蜈域ィゥ荳サ     | LITERATUR   |
| NETWOR  | CN110913486 (A) | 2020/3/24 | 裏悟·蟠舟      | 蜊惹クコ 謚    | H04W72 | H04L5/0  | CN2019118936 | 20150408    |
| DATA SE | CN110913463 (A) | 2020/3/24 | 螺標シカ菫      | H04W52/0  | H04W72 | CN2019   | 20150420     | CN2019119   |
| KEYBOA  | CN110908586 (A) | 2020/3/24 | 陲∞りュ荳      | 蜊惹クコ 謚    | G06F3/ | G06F3/0  | CN2019111431 | 20150216    |
| RESOUR  | CN110913485 (A) | 2020/3/24 | 蝾·蜈工轤      | H04W72/0  | H04W72 | CN2019   | 20140418     | ON2019114   |
| 鞠・ワ螟    | 2020/3/24       | 関」豬ヶ霑・奥   | H04N5/22   | 5; F16M11 | ON2019 | 2E+07    | CN2019111669 | 70 20191125 |
| RANDON  | ON110913495 (A) | 2020/3/24 | 雍ケ豌ク蝶      | 蜊 惹クコ 謚   | H04W72 | H04W48   | CN2019119965 | 20170930    |
| 鄂麗サ保    | ON110913424 (A) | 2020/3/24 | 閱/蝗ュ,;     | 蜊惹クコ謚     | H04W24 | /08; H04 | CN2019111151 | 20191114    |
| DATA TR | CN110912668 (A) | 2020/3/24 | 豺ヲ譏・,蜊     | H04L5/00  | H04L5/ | CN2019   | 20160614     | CN2019117   |

表5 XML 形式でのダウンロード

| ipu - 2020 and ph                                                     | - Crexy and pa                 | -/stx/k using | gamarcae     | arcn         |                                                 |                                                                                                    |                    |                     |                                                                             |
|-----------------------------------------------------------------------|--------------------------------|---------------|--------------|--------------|-------------------------------------------------|----------------------------------------------------------------------------------------------------|--------------------|---------------------|-----------------------------------------------------------------------------|
| Title                                                                 | ations 1 - 26 as of 2<br>公報寄号: | 公報除行日         | <b>输明器</b> : | HIREA        | International                                   | Cooperative<br>Patent<br>Classification                                                                                                    | 出脚落号               | Date of application | - 保先載主張番号:                                                                  |
| NETWORK NODE<br>USER DEVICE<br>AND METHODS<br>THEREOF                 | <u>CN110913486 (A)</u>         | 2020-03-24    | 富兰暖売<br>伯根   | 华为技术<br>有限公司 | H04W72/04<br>H04L5/00<br>H04W72/12<br>H04W74/00 | H04L5/0008<br>H04L5/0055<br>H04L5/0057<br>H04W72/0413<br>H04W72/042<br>H04W72/042<br>H04W72/0453<br>H04W72/1286<br>H04W72/1286<br>H04W72/1284<br>H04W72/1284 | CN20191189364      | 20150408            | CN20191189364 20150408<br>CN20158075122 20150408<br>WC2015EP57566 20150408  |
| DATA SENDING<br>METHOD AND<br>DEVICE                                  | CN110913463 (A)                | 2020-03-24    | 定伶俐,<br>邓潇潇  | 华为技术<br>有限公司 | H04W52/02<br>H04W72/04                          | H04W72/12<br>Y02D70/00                                                                                                    | CN20191199722      | 20150420            | CN20191199722 20150420<br>CN20158028444 20150420<br>WO2015CN76997 20150420  |
| KEYBOARD<br>DISPLAY<br>METHOD,<br>APPARATUS AND<br>TERMINAL<br>DEVICE | <u>CN110908586 (A)</u>         | 2020-03-24    | <b>宴</b> 中單  | 华为技术<br>有限公司 | G06F3/0489<br>G06F21/83                         | G06F3/0488<br>G06F3/04886<br>G06F21/552<br>G06F21/556<br>G06T3/40<br>G06T11/60                                                                               | CN20191114310<br>1 | 20150216            | CN201911143101 20150216<br>CN20158002495 20150216<br>WO2015CN73200 20150216 |

表6 新 Espacenet のダウンロード項目

| (1)Title                |
|-------------------------|
| (2)Inventors            |
| (3)Applicants           |
| (4)Publication number   |
| (5)Earliest priority    |
| (6)IPC                  |
| (7)CPC                  |
| (8)Publication date     |
| (9)Earliest publication |
| (10)Family number       |
|                         |

書誌事項のみとはいえ、Classic Espacenet でもダ ウンロード可能となっている出願番号、出願日(詳細表 示には表記がある)までは欲しいところです。

ドキュメントのダウンロードは EP または WO 特許 のみで東アジアや ASEAN の案件には対応していません。

# 5 検索検証

これまで紹介してきました主な機能について検証結果 を示します。Classic Espacenetから新 Espacenet ヘインターフェースが変わっただけでなく検索データに も差が見られます。

# 1) 用語検索

Classic Espacenet の Smart Search と 新 Espacenet のコマンド検索で「2019 年に発行され た 3D printer の中国特許」を以下の検索式で比較して みました (用語の異表記は考慮していません)。

["3D printer" and pd="2019" and pn=CN]

| 表 / 3D printer の検索結果(20) | 9 年発行分 |
|--------------------------|--------|
|--------------------------|--------|

|                   | 2020/4                        | /6 検索                       | 2020/7                        | /16 検索                      |
|-------------------|-------------------------------|-----------------------------|-------------------------------|-----------------------------|
| ti=<br>ab=<br>ta= | Smart<br>1396<br>1985<br>2002 | New<br>1389<br>1976<br>1993 | Smart<br>1639<br>2301<br>2319 | New<br>1632<br>2292<br>2310 |

Smart:Smart Search New:新Espacenet

Smart Search より新 Espacenet の方が若干少な い検索結果となっています。また、発行日 (pd) で検索 しているにも拘わらず、それぞれ検索件数が増えている 理由も確認できていません。

発明の名称や要約に中国語(3D printer の中国語 3D 打印、三维打印など)を入力しても検索結果はゼロ です。検索結果には中国語など原語表記がされていても 原語検索には対応していないようです。

#### フレーズでの検証

発明の名称や要約中には 10 語まで並べて検索が可能 ですが、フレーズではどうか調べました。検索件数は新 Espacenet で 2020/7/16 に検索したものです。

#### a) 同一フィールドで 10 語まで可

ti=((3D or three-dimension\*) and (print or priner or printers or printing or printed or printable or printability)) and pn=CNA and pd=(2000-2019) 10940件

#### b) 同一フィールドで9フレーズ(20語)まで可

ti=("3D print" or "3D printer" or "3D printers" or "3D printing" or "3D printed" or "3D printable" or "3D printability" or "3D print\* cartridge" or "3D print\* material\*") 21845 件

## c) フレーズが長くなると5フレーズ(18 語)まで

ti=("three dimension\* print\*" or "3D print\*" or "three-dimension\* color print\*" or "three dimension\* scanning print\*" or "three dimension\* laser assist print\*") and pd=(2000-2019) 25550件

b) にさらに 1 語加えたり、公報種別(pn=CNA)、日 付(pd= (2000-2019))で絞ったり、c) をさらに公 報種別(pn=CNA)で絞ったりすると「エラー」となっ て検索できません。

「1フィールドへの入力限界は10語」、と単純ではな いようです。

### 2) 出願人検索

用語では中国語は表示できても検索ができませんが、 出願人では検索できるようですので比較してみました。

Smart Search では出力件数が 10,000 件未満でな いと表示できませんので以下のように公報種別と発行年 で限定しました。

[pa and pn=CNA and pd=2019]

表8 出願人検索比較

|                     | Smart | New  |
|---------------------|-------|------|
| 华为技术有限公司            | 6632  | 6466 |
| 华为技术*               | 6654  | 不可   |
| 华为技术                | 不可    | 6488 |
| "HUAWEI TECH"       | 7641  | 7311 |
| "HUAWEI TECH*"      | 7646  | 7317 |
| HUAWEI TECHNOLOGY   | 1     | 60   |
| HUAWEI TECHNOLOGIES | 824   | 6451 |

Smart Search では「华为技术 \*」とワイルドカー ドを付けても検索できましたが、新 Espacenet ではワ イルドカードなしの「华为技术」がそれに相当します。

上記条件で網羅するには以下のように中国語と英語を or 演算するとよいでしょう。

Smart Search: pa=( 华为技术 \* or "HUAWEI TECH\*") 新 Espacenet: pa=( 华为技术 or "HUAWEI TECH\*")

台湾原語 (繁体字)での出願人検索はできませんが、 ハングルでも検索可能です。

(SAMSUNG ELECTRONICSの例)。

pa=("삼성전자주식회사" or "삼성전자 주식회사") and pn=KRA and pd=2019

Smart4614件/New 4577件

検索件数は、Smart Search >新 Espacenet と用 語検索と同様です。この傾向は日付検索や他の検索でも 同じです。

# 6 まとめ

従来から利用して親しまれてきた Classic Espacenet と昨年新たに登場した新 Espacenet の概 略および検索ノウハウ比較などを紹介してきました。

Classic Espacenet の Smart Search 同様、新 Espacenet のコマンド検索ではフィールドを組み合わ せた複雑な検索が可能となっています。 新 Espacenet では 10,000 件以上でも検索件数を 表示できるなど利点もありますが、現時点では同じ検索 式でも Smart Search より検索件数が少ない、という 実態があります。この要因については今後も検証してい きたいと思いますが、これまでの検証で新 Espacenet をどう使いこなせばよいかについて整理してみました。

- 検索はフィールドを使った Advanced Search より Smart Search 同様のコマンドフィールドが簡便。
- ② 1フィールドへの入力数制限も各フィールド 10項
   目、全フィールドでは 20項目まで。フレーズ検索では 20 語程度まで可能。
- ③ 公報発行日でハイフンまたはコロンを使用して範囲 検索が可能。
- ④ 用語検索では中国語などの原語検索はできません
   が、出願人検索では英語+原語検索が可能。
- ⑤ 東アジア収録タイムラグ(2020年4月現在)
   中国: CNA, CNBとも1週間以内
   台湾: TWA, TWBとも約3か月
   韓国: KRA, KRB1とも約3週間
   2020年2月以降中国特許を原語でも収録開始。

今回の検証では、とくに上記①~⑤を確認することが できました。新 Espacenet では 10,000 件以上でも 検索件数を表示できるなど利点もありますが、現時点で は同じ検索式でも Smart Search より検索件数が少な い、という実態があります。これらの要因も含めて、今 後もより有効な利用方法を検証していきたいと思いま す。

# 参考文献

[1] Espacenet 検索ミニガイド

https://pdf4pro.com/view/espacenet-jpogo-jp-25f4c2. html 森藤:特許データベースの利活用 https://www.jstage.jst.go.jp/article/ itej/69/2/69\_146/\_pdf/-char/ja

高橋:誰でも出来る簡単欧州特許庁での特許調査方法

http://trac.umin.jp/hospital/ file/20111121/2.pdf

- [2] Espacenetの特許収録情報 http://patentsearch.punyu.jp/asia/ INFOPRO2019\_B31.pdf
- [3] Espacenet の日本語 HELP

https://worldwide.espacenet.com/ help?locale=jp\_EP&method=handleHelpTopi c&topic=index

- [4] Espacenet で東アジアの特許調査(その1)
   https://sapi.kaisei1992.com/2020/08/esp acenet%e3%81%a7%e6%9d%b1%e3%82
   %a2%e3%82%b8%e3%82%a2%e3%81%
   ae%e7%89%b9%e8%a8%b1%e8%aa%bf
   %e6%9f%bb%ef%bc%88%e3%81%9d%e
   3%81%ae%ef%bc%91%ef%bc%89/
- [5] Espacenet で東アジアの特許調査(その2)
   https://sapi.kaisei1992.com/2020/08/esp acenet%e3%81%a7%e6%9d%b1%e3%82
   %a2%e3%82%b8%e3%82%a2%e3%81%
   ae%e7%89%b9%e8%a8%b1%e8%aa%bf
   %e6%9f%bb%ef%bc%88%e3%81%9d%e
   3%81%ae%ef%bc%92%ef%bc%89/

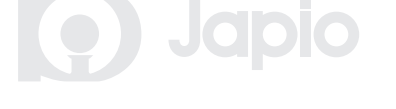